### 取得「健康存摺」的方式

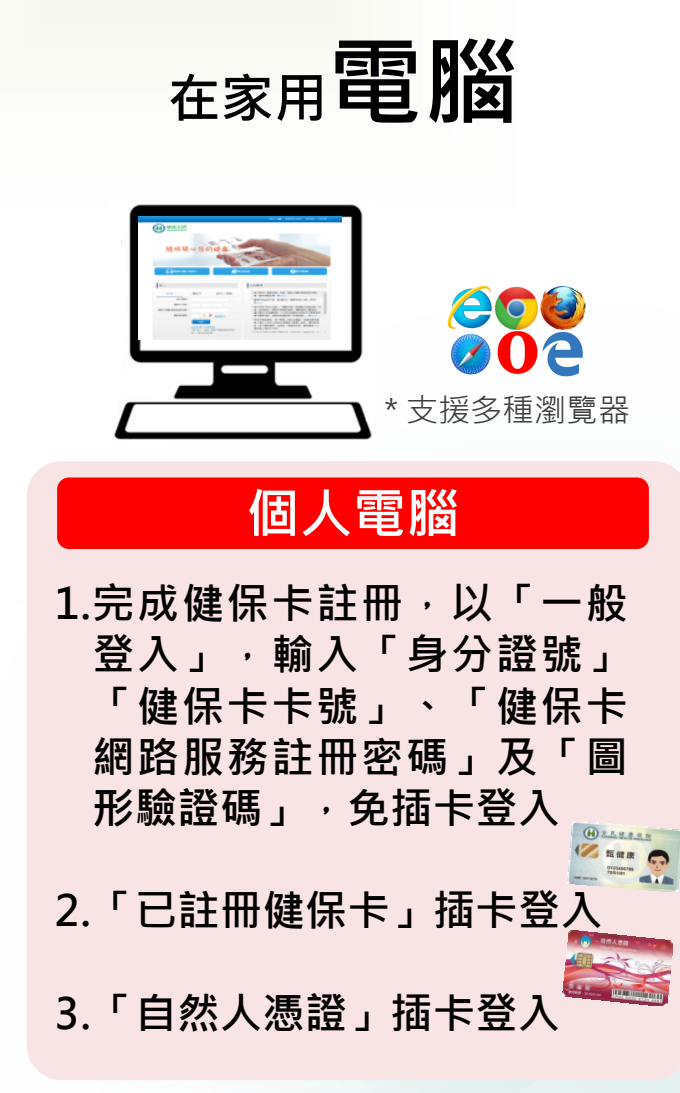

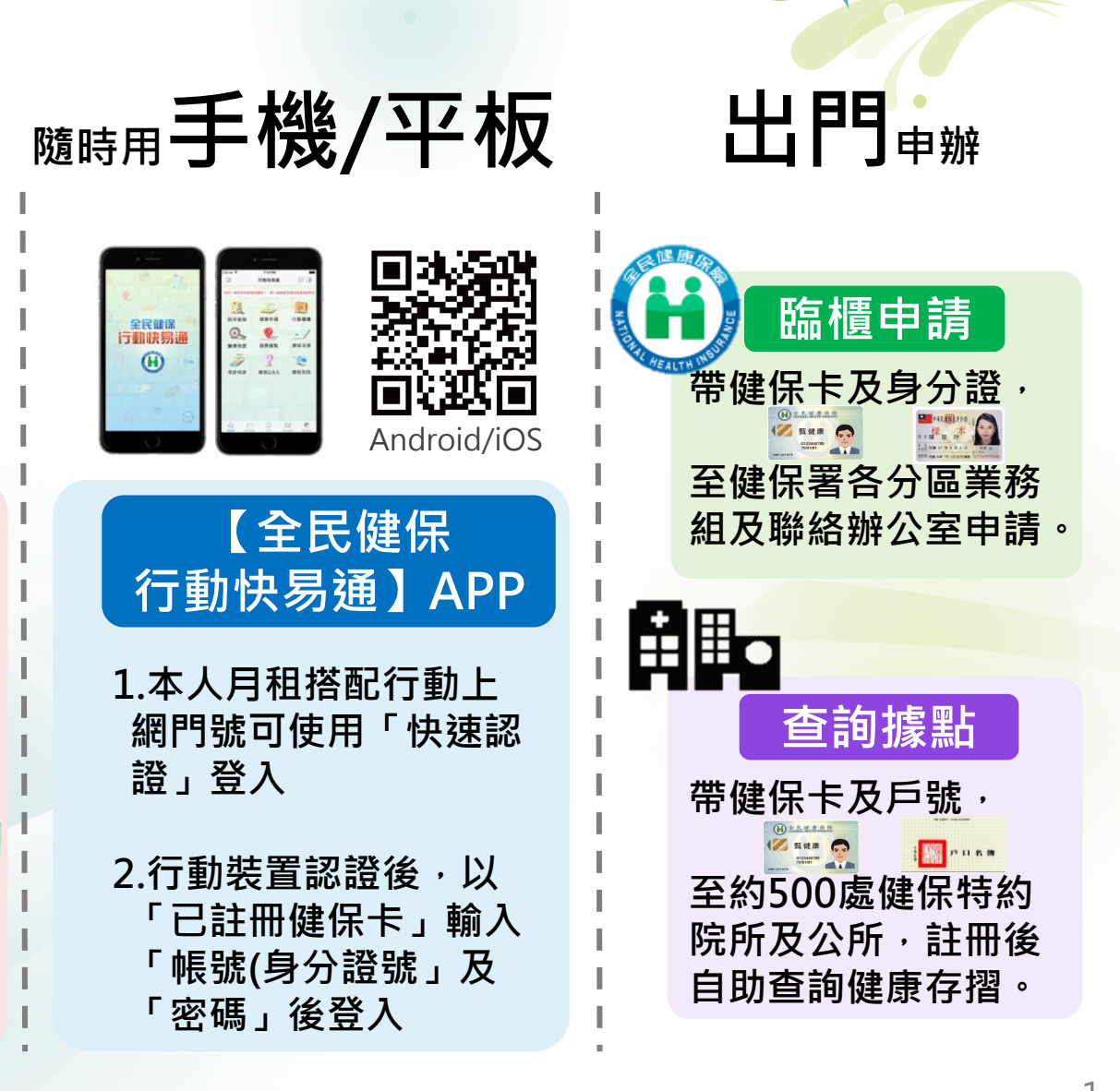

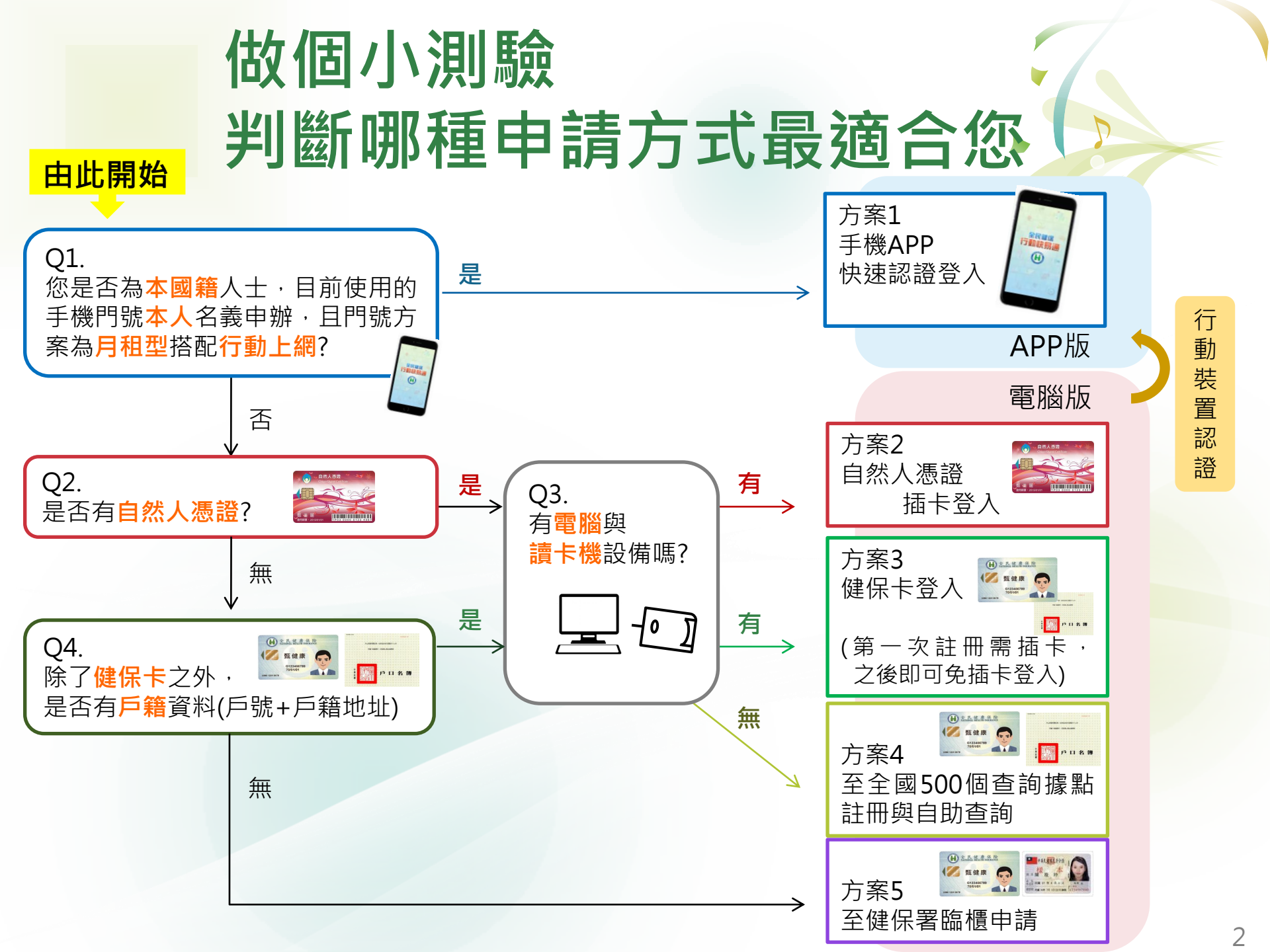

# 方案1手機APP快速認證登入一/2

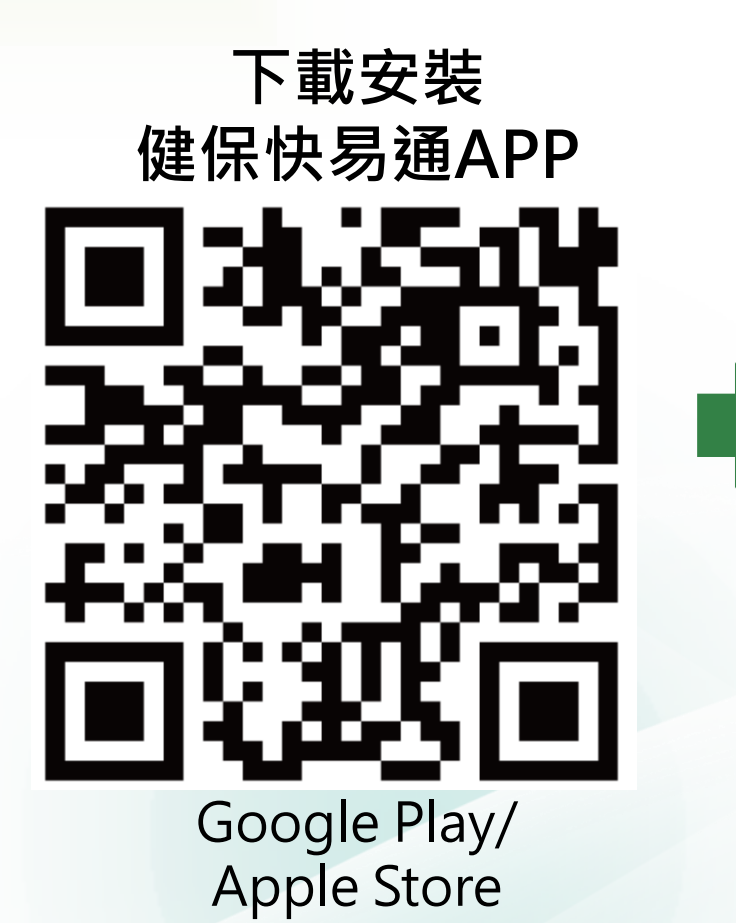

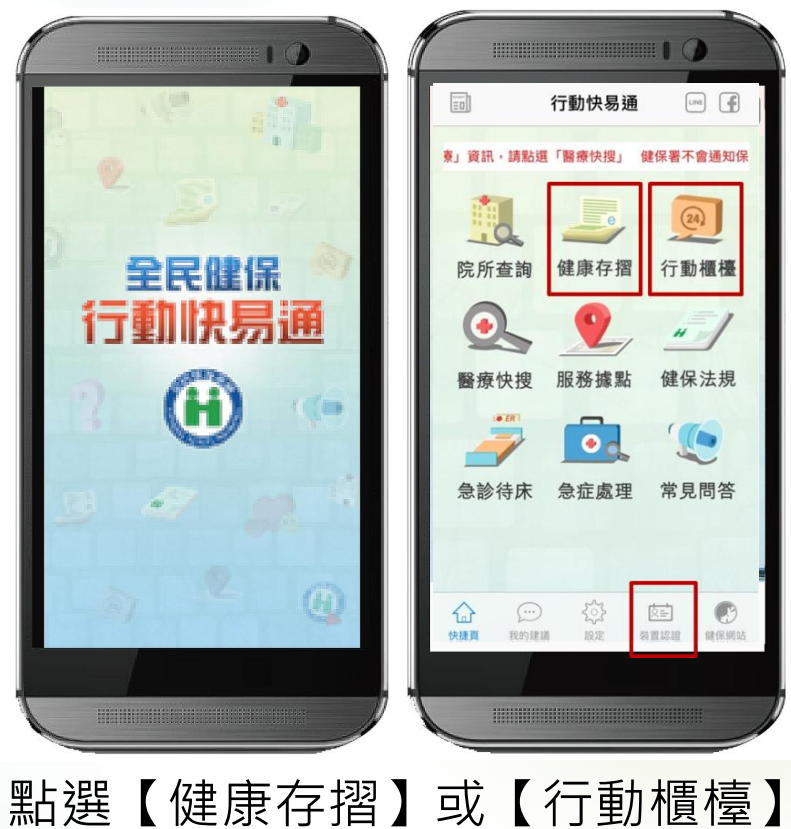

新選【健康仔摺】 및【行動櫃懛】,
或是首頁下方的【裝置認證】圖示,
都可以進行認證。

## 方案1-4步驟完成手機認證-2/2

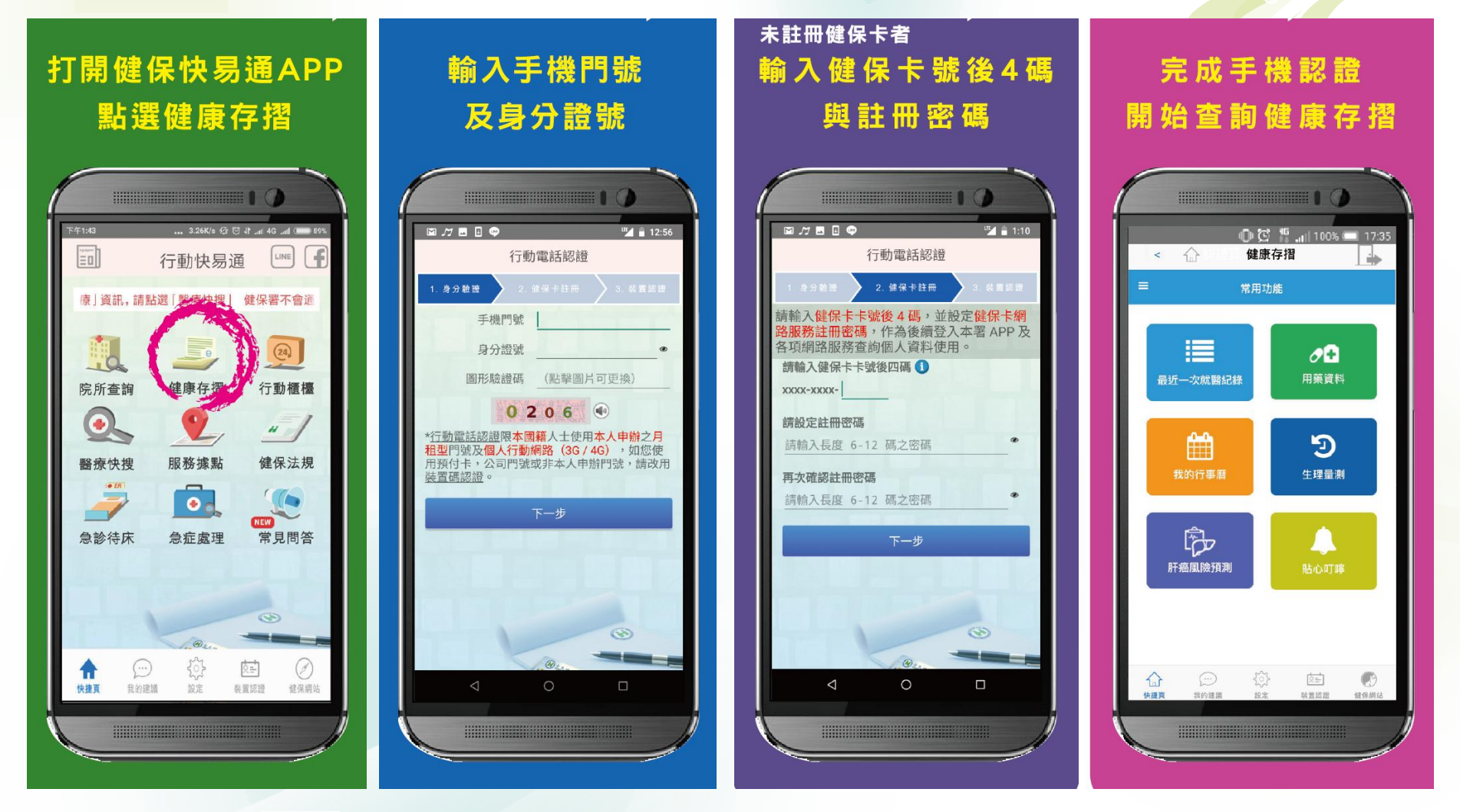

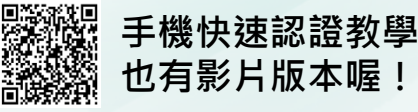

註:企業租用【公務】門號、預付卡不適用此方案

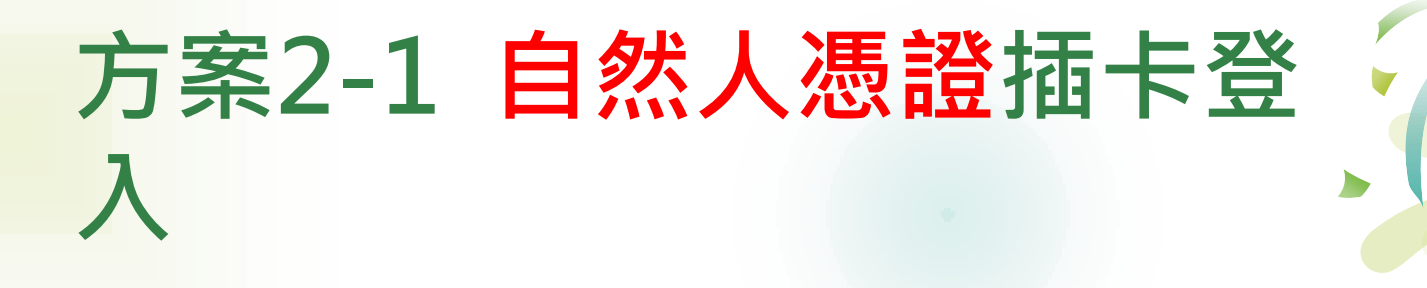

連結健保署健康存摺首頁 (https://myhealthbank.nhi.gov.tw)

| 登入                             |       |       |  |  |
|--------------------------------|-------|-------|--|--|
| 一般登入                           | 健保卡   | 自然人憑證 |  |  |
| 身                              | 分證字號: |       |  |  |
| 自然人憑證密碼:                       |       |       |  |  |
| 圖型驗證碼: <b>BX</b> S <u>重新產生</u> |       |       |  |  |
|                                | 確認    | 2     |  |  |

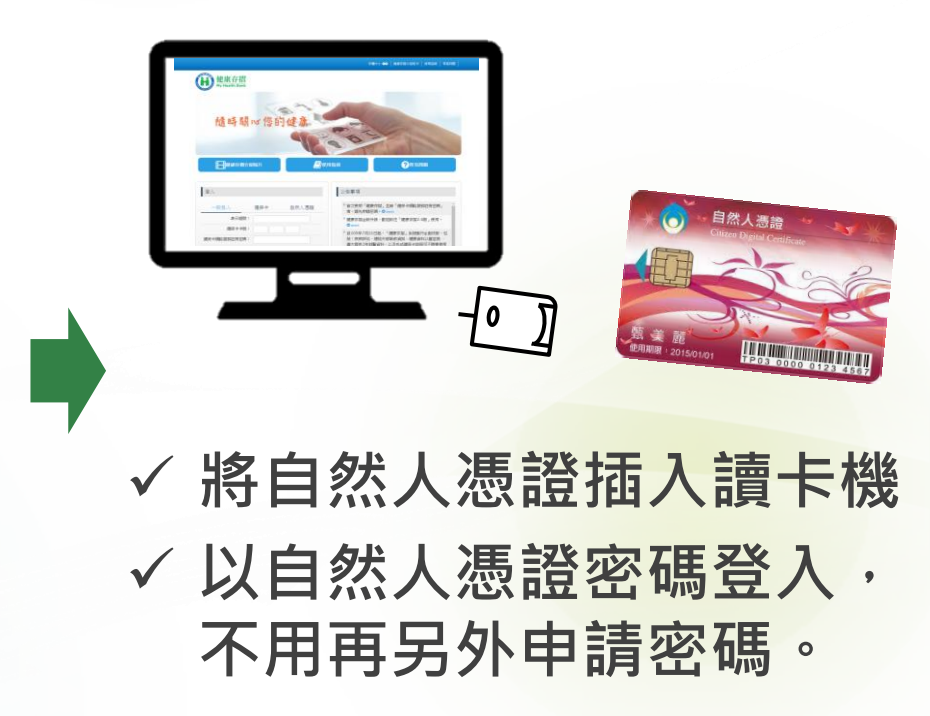

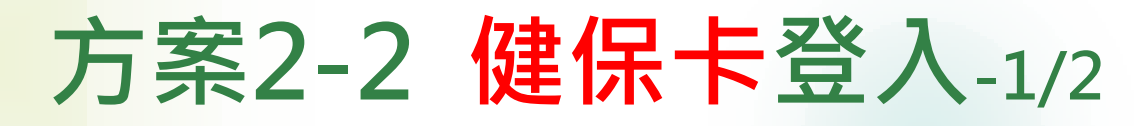

#### 首次使用請先<mark>註</mark>冊健保卡

#### 連結健保卡網路服務註冊

(https://cloudicweb.nhi.gov.tw/cloudic/system/Login.aspx)

| 衛生福利部中央健康保險署<br>Antional Health Insurance administration<br>Ministry of Health and Welfare |                                  |                                                                                                   |                                  |                                                                       |  |  |
|--------------------------------------------------------------------------------------------|----------------------------------|---------------------------------------------------------------------------------------------------|----------------------------------|-----------------------------------------------------------------------|--|--|
| 健保卡網路服務註冊                                                                                  |                                  |                                                                                                   |                                  |                                                                       |  |  |
|                                                                                            |                                  |                                                                                                   | 条統                               | 設定須知                                                                  |  |  |
| 註冊密碼                                                                                       | ]                                | 服務項目                                                                                              |                                  |                                                                       |  |  |
| ▲登入                                                                                        |                                  |                                                                                                   | 1.                               | 電腦環境說明                                                                |  |  |
|                                                                                            |                                  | 1. 行動裝置認證                                                                                         | 2.                               | 環境安裝影片檔                                                               |  |  |
| 請捆入健保卡後,輸入註冊密碼再按【壹人】 量                                                                     |                                  | 2. 行動裝置管理作業                                                                                       |                                  | https://youtu.be/XHEdFshqxWd                                          |  |  |
| 【如需申請健保卡註冊停用,請持身份證明文件臨櫃就                                                                   | 印里】                              | 3. 基本資料異動                                                                                         | 3.                               | 健但卡爾路眼熟計冊使田設明                                                         |  |  |
| (本署各地聯合服務中心及連絡辦公室)                                                                         |                                  | 4. 註冊密碼變更                                                                                         |                                  |                                                                       |  |  |
| <u>首次登入請先申請</u> 重寄認                                                                        | 證信                               | 健保卡網路註冊FAQ                                                                                        |                                  | WYHEALTHBANK 创始版                                                      |  |  |
| 忘記註冊密碼 删除註冊                                                                                | 申請                               | <u>讀取健保卡發生錯誤說明</u>                                                                                |                                  |                                                                       |  |  |
| 健保諮詢服務專鍵:0800-030-598<br>健保署署本部電話:02-27065866<br>資訊技術諮詢專線:07-231-8122                      | 臺北業務組 電調<br>北區業務組 電調<br>南區業務組 電調 | 話:(02)2191-2006( <u>交通位置圖)</u><br>話:(03)433-9111( <u>交通位置圖)</u><br>話:(06)224-5678( <u>交通位置圖</u> ) | 中區業務組 電話<br>高屏業務組 電話<br>東區業務組 電話 | (04)2258-3988 (交通位置圖)<br>(07)231-5151 (交通位置圖)<br>(03)833-2111 (交通位置圖) |  |  |
| 上班時間: 週一至週 <u>五</u> 8:30-12:30 13:30-17:30<br>地址: 台 <u>北市大安區10634信義路三段140號</u>             | <b>最佳瀏覽環境</b> :                  | 螢幕解析度 1024x768 <u>隱私權政策   j</u>                                                                   | 資訊安全政策   著作                      | <u>權聲明</u>                                                            |  |  |

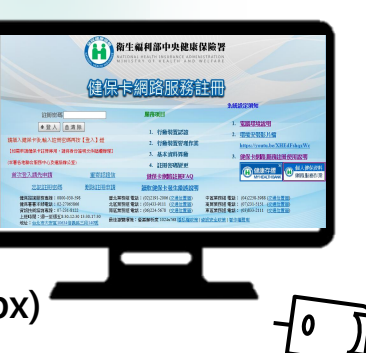

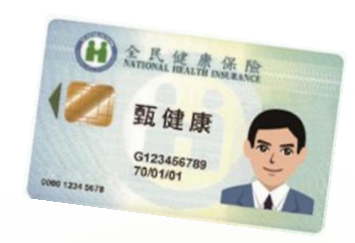

✓ 將健保卡插入讀卡機
✓ 註冊需輸入下列資料
● 戶號(戶口名簿內頁左上角)
● 聯絡電話

- E-mail
- 設定一組健保卡密碼

### 方案2-2 健保卡登入-2/2

連結健保署健康存摺首頁 (https://myhealthbank.nhi.gov.tw)

首尔登λ 重场健保上

| 登入                 |                         |  |  |
|--------------------|-------------------------|--|--|
| 一般登入 健             | <sup>呆卡</sup> 自然人憑證     |  |  |
| 健保卡網路服務註冊密碼:       |                         |  |  |
| 圖型驗證碼:             | J∥a <sub>重新產生</sub>     |  |  |
|                    | 確認                      |  |  |
| <u>忘記密碼   申請密碼</u> |                         |  |  |
|                    | *請插入健保卡後按「確認」。          |  |  |
|                    | * 百次登入, 且無 ' 健保卡網路服務    |  |  |
|                    | 社卌密嚩」, 請无甲請密碼。<br>      |  |  |
|                    | Samata and a the second |  |  |

#### 之後可免插卡「一般登入」

| 登入         |                                                         |  |  |  |
|------------|---------------------------------------------------------|--|--|--|
| 一般登入       | 健保卡    自然人憑證                                            |  |  |  |
| 身分證號:      |                                                         |  |  |  |
| 健保卡卡       | 虎:                                                      |  |  |  |
| 健保卡網路服務註冊密 | 馬:                                                      |  |  |  |
| 圖型驗證       | 馬: TpF <sub>重新產生</sub>                                  |  |  |  |
| 確認         |                                                         |  |  |  |
|            | <u>忘記密碼   申請密碼</u><br>*首次登入,且無「健保卡網路服務<br>註冊密碼」,請先申請密碼。 |  |  |  |

## 方案3 至據點註冊/查詢

- 若您手邊沒有電腦和讀卡機,部分醫療院所、鄉(鎮、市、區)公所及保險公司設有「健康存摺」專用電腦,您可以:
  - 攜帶健保卡至據點自助查詢健康存摺資料。
  - 若健保卡尚未註冊(尚未設定密碼),

▶需再準備戶口名簿(戶號及戶籍地址),至據點由服務 人員協助註冊後,自助查詢健康存摺資料。

### 方案4 臨櫃申請

 只要攜帶本人健保卡、身分證到健保署各分區業務組 及聯絡辦公室,就可以臨櫃申請註冊,自行查詢健康 存摺資料!

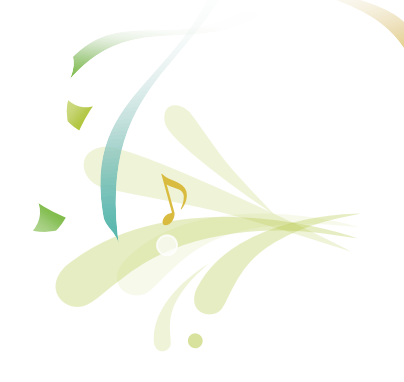

### 若您有關問題請洽 衛生福利部中央健康保險署 National Health Insurance Administration, Ministry of Health and Welfare

### 健保諮詢服務專線:0800-030-598

(手機請改撥: (02)2326-9440)

南區業務組專案承辦人06-2245678分機8253楊小姐